| ▲ Bayusa de México – BAYUSA DE × +                                                                                                    | - 0                                                                       | × |
|----------------------------------------------------------------------------------------------------|---------------------------------------------------------------------------|---|
| $\leftarrow$ $\rightarrow$ $\circlearrowright$ A https://www.bayusa.com.mx                                                                                                    | S ★ 🚖 🖻 😩                                                                 |   |
| Image: System state state         Image: System state state         Image: System state         Image: System state <thimage: state<="" system="" th=""> <thimage: s<="" system="" td=""><td>√ 55 5850 2718            036 1814     Lunes a Viernes de 8:00am a 5:30pm</td><td></td></thimage:></thimage:> | √ 55 5850 2718            036 1814     Lunes a Viernes de 8:00am a 5:30pm |   |
| BAYUSA 50.00 F                                                                                                    | La MI CUENTA                                                              |   |
| INICIO PRODUCTOS Y CONÓCENOS POLÍTICAS DE VENTA Y CONTAC                                                                                                    | CTO CATÁLOGO Q Buscar Productos                                           |   |
| LISTA DE PRECIOS                                                                                                    |                                                                           |   |
|                                                                                                    |                                                                           |   |
|                                                                                                    | <b>1</b> Abrir página web:                                                |   |
|                                                                                                    | www.bayusa.com.mx                                                         |   |
|                                                                                                    | PANTALLA DE INICIO                                                        |   |
|                                                                                                    |                                                                           |   |

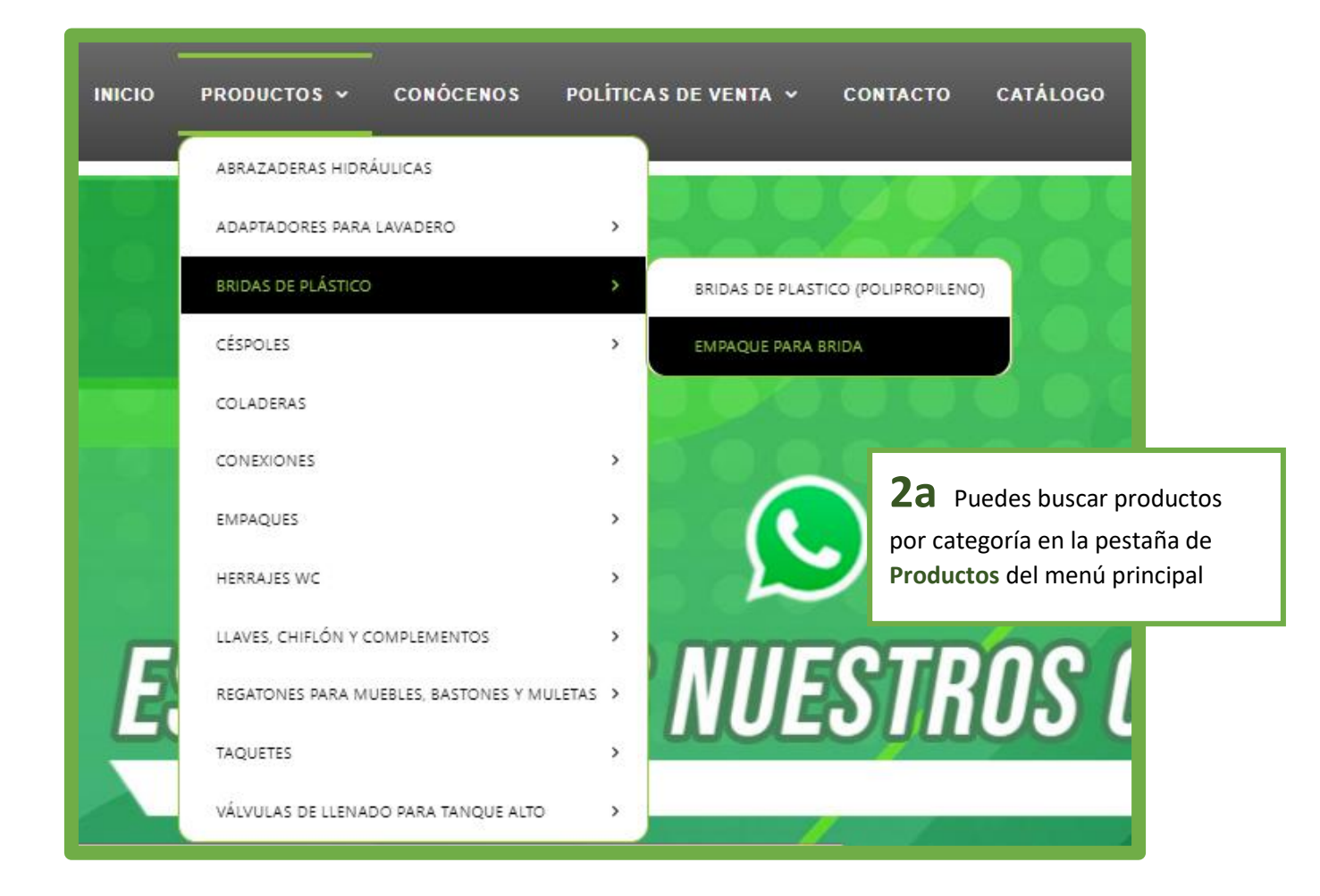

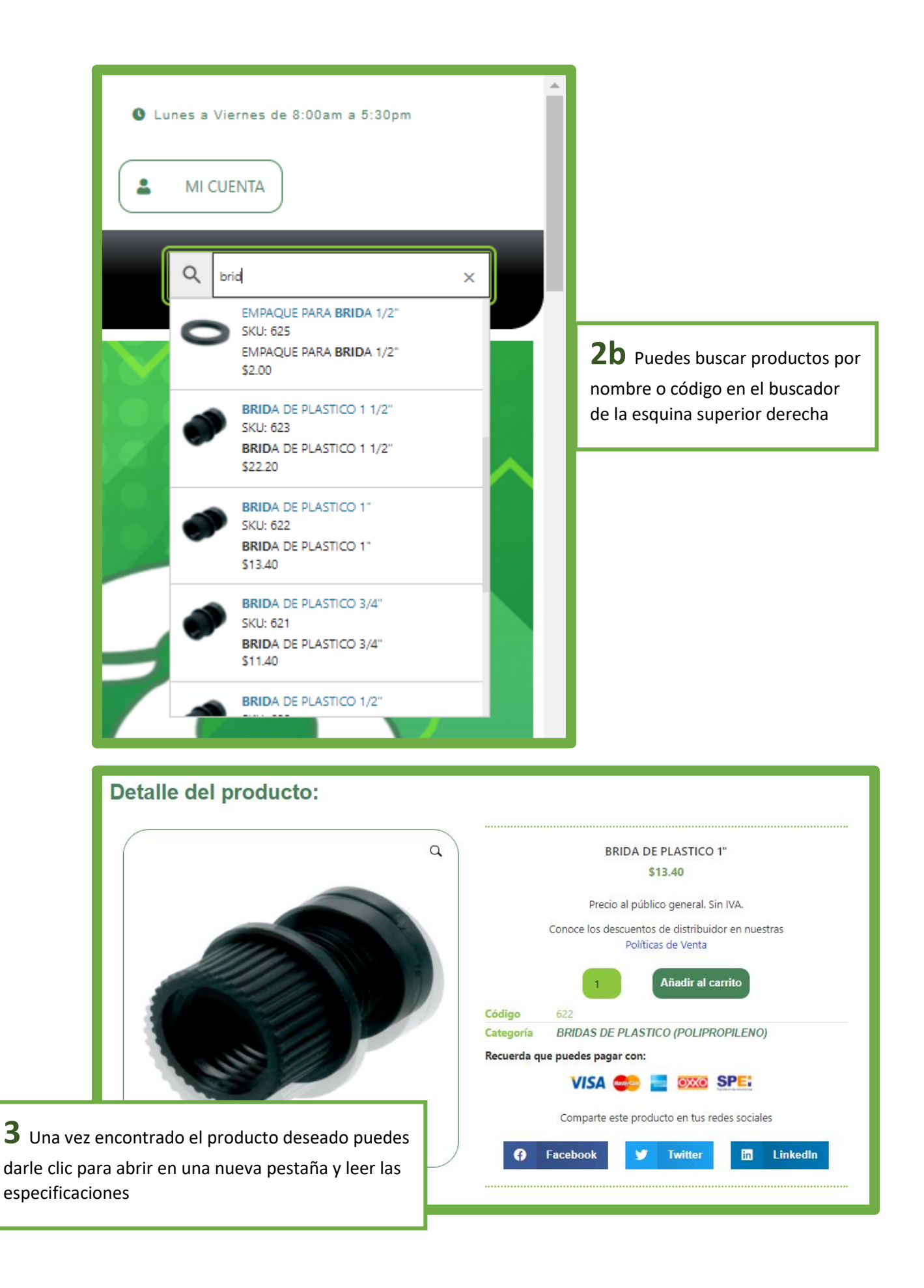

| BRIDA DE PLASTICO 1"<br>\$13.40<br>Precio al público general. Sin IVA.<br>Conoce los descuentos de distribuidor en nuestras                                                                                                    | <b>5</b> Puedes agregar la cantidad deseada con el teclado o haciendo clic en las flechas para cambiar la cantidad, y después presionar el botón de Añadir al carrito |
|----------------------------------------------------------------------------------------------------|----------------------------------------------------------------------------------------------------|
| Código       622         Categoría       BRIDAS DE PLASTICO (POLIPROPILENO)         Recuerda que puedes pagar con:       Image: Constant of the second second |                                                                                                    |
| Comparte este producto en tus redes sociales           Facebook         Twitter         Intermediate                                                                                                    | edIn                                                                                                    |
| INICIO PRODUCTOS - CONÓCENOS                                                                                                    | POLÍTICAS DE VENTA - CONTACTO                                                                                                    |
| Detalle del prod                                                                                                    | lucto:                                                                                                    |
|                                                                                                    | <b>6</b> Al añadir el carrito aparecerá una leyenda con la cantidad y el nombre del artículo que añadiste debajo del menú principal (Barra Negra)                     |
|                                                                                                    |                                                                                                    |

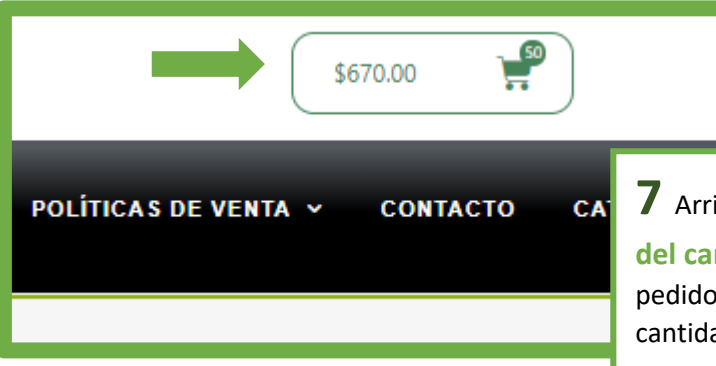

**7** Arriba del Menú Principal encontrarás el **botón del carrito** en el que te mostrará el subtotal de tu

pedido y una burbuja junto al icono de carrito con la cantidad de productos que has adquirido

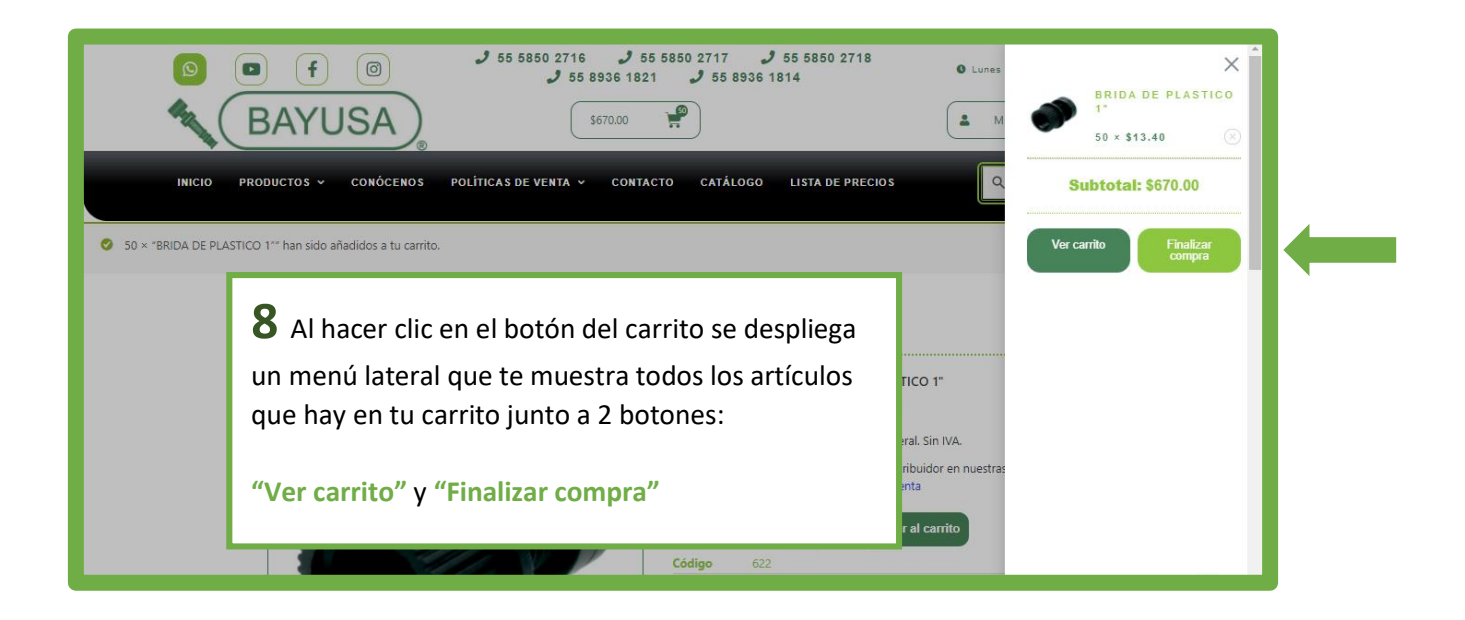

|          |               | Car                  | rito    |          |                    |
|----------|---------------|----------------------|---------|----------|--------------------|
|          |               | Producto             | Precio  | Cantidad | Subtotal           |
| ×        |               | BRIDA DE PLASTICO 1" | \$13.40 | 50       | \$670.00           |
| Código d | Aplicar cupón |                      |         |          | Actualizar carrito |

**9** Al presionar **"Ver carrito"** te mostrará una pantalla

con la lista de artículos que has agregado, además de un desglose con los impuestos y los descuentos (según aplique) de tu pedido.

## Total del carrito

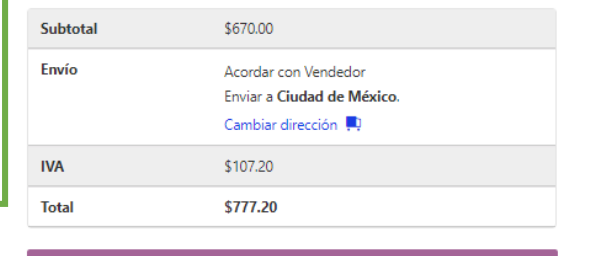

Finalizar compra

| Finalizar                                                 | r Compra                                                              |               |
|-----------------------------------------------------------|-----------------------------------------------------------------------|---------------|
| ¿Ya eres cliente? Haz clic aquí para acceder              |                                                                       |               |
| ¿Tienes un cupón? Haz clic aquí para introducir tu código |                                                                       |               |
|                                                           |                                                                       |               |
| Detalles de facturación                                   | Enviar a una dirección diferente?                                     |               |
| Nombre * Apellidos *                                      | Notas del pedido (opcional)                                           |               |
|                                                           | Notas sobre tu pedido, por ejemplo, notas especiales para la entrega. |               |
| Dirección de correo electrónico *                         | <b>10</b> Al presionar <b>"Finalizar Compra"</b> te ab                | orirá la      |
| Teléfono *                                                | pestaña con los formularios a llenar para tu                          | u información |
|                                                           | de pago, facturación y envío.                                         |               |
|                                                           | Esta información está protegida y puedes c                            | consultar     |
|                                                           | nuestro Aviso de Privacidad para conocer e                            | el uso que    |
|                                                           | daremos de tus datos personales.                                      |               |
|                                                           |                                                                       |               |

| Facturación Apellic<br>Facturación Direcci<br>Facturación Teléfo<br>Facturación Direcci<br>Facturación Munici<br>Facturación Código<br>Facturación ¿Quier<br>Por favor, lee y acep | <ul> <li>los es un campo requerido.</li> <li>ión de correo electrónico es un campo no es un campo requerido.</li> <li>ión de calle es un campo requerido.</li> <li>ipio / Alcaldía es un campo requerido.</li> <li>postal es un campo requerido.</li> <li>e factura? es un campo requerido.</li> <li>ita los términos y condiciones para procesa</li> </ul> | o requerido.<br>ceder con tu pedido.                                |
|----------------------------------------------------------------------------------------------------|----------------------------------------------------------------------------------------------------|---------------------------------------------------------------------|
|                                                                                                    |                                                                                                    |                                                                     |
| Detalles de fact                                                                                                    | uración                                                                                                    | Enviar a una dirección diferente?                                   |
| Detalles de fact                                                                                                    | Apellidos *                                                                                                    | D ¿Enviar a una dirección diferente?<br>Notas del pedido (opcional) |

obligatorios. Entre mayor información y detalles nos proporciones más eficientemente podremos procesar tu pedido y posteriormente su envío.

| Producto                                                                                                    | Subtotal                                                                                                    |
|----------------------------------------------------------------------------------------------------|----------------------------------------------------------------------------------------------------|
| BRIDA DE PLASTICO 1" × 50                                                                                                    | \$670.00                                                                                                    |
| Subtotal                                                                                                    | \$670.00                                                                                                    |
| Επνίο                                                                                                    | Acordar con Vendedor                                                                                                    |
| IVA                                                                                                    | \$107.20                                                                                                    |
| Total                                                                                                    | \$777.20                                                                                                    |
| <ul> <li>Iransterencia bancaria directa</li> <li>Realiza tu pago directamente en nuestra cuenta bancaria. Por favor. usa el número o</li> </ul>                                                                                                    | lel pedido como referencia de pago. Tu pedido no se procesará hasta que se                                                                        |
| <ul> <li>Transferencia bancaria directa</li> <li>Realiza tu pago directamente en nuestra cuenta bancaria. Por favor, usa el número o haya recibido el importe en nuestra cuenta.</li> <li>Pago con Tarjeta de Crédito o Débito VISA </li> <li>Pago en Efectivo en Oxxo Pay Oxio Pago constante</li> </ul>                                                                                                    | lel pedido como referencia de pago. Tu pedido no se procesará hasta que se                                                                        |
| <ul> <li>Iransferencia bancaria directa</li> <li>Realiza tu pago directamente en nuestra cuenta bancaria. Por favor, usa el número o haya recibido el importe en nuestra cuenta.</li> <li>Pago con Tarjeta de Crédito o Débito VISA Pago en Efectivo en Oxxo Pay</li> <li>Tus datos personales se utilizarán para procesar tu pedido, mejorar tu experient privacidad.</li> </ul>                                                                                                    | lel pedido como referencia de pago. Tu pedido no se procesará hasta que se<br>cia en esta web y otros propósitos descritos en nuestra política de |
| <ul> <li>Iransferencia bancaria directa</li> <li>Realiza tu pago directamente en nuestra cuenta bancaria. Por favor, usa el número o haya recibido el importe en nuestra cuenta.</li> <li>Pago con Tarjeta de Crédito o Débito VISA Pago en Efectivo en Oxxo Pay OXO Pago en Efectivo en Oxxo Pay OXO Pago en Efectivo en Oxxo Pay OXO Pago en Efectivo en Oxxo Pay OXO Pago en Efectivo en Oxxo Pay OXO Pago en Efectivo en Oxxo Pay OXO Pago en Efectivo en Oxxo Pay OXO Pago en Efectivo en Oxxo Pay OXO Pago Pago en Efectivo en Oxxo Pay OXO Pago en Efectivo en Oxxo Pay OXO Pay OXO Pay OXO Pay OX</li></ul> | lel pedido como referencia de pago. Tu pedido no se procesará hasta que se<br>cia en esta web y otros propósitos descritos en nuestra política de |

**L** Al final del formulario encontrarás el total de tu pedido desglosado con impuestos y descuentos, seguido de las opciones de pago que ofrecemos.

Tanto el pago con tarjeta como el pago en efectivo vía Oxxo generan una comisión. El pago en ventanilla bancaria o vía transferencia electrónica directa no genera comisión adicional.

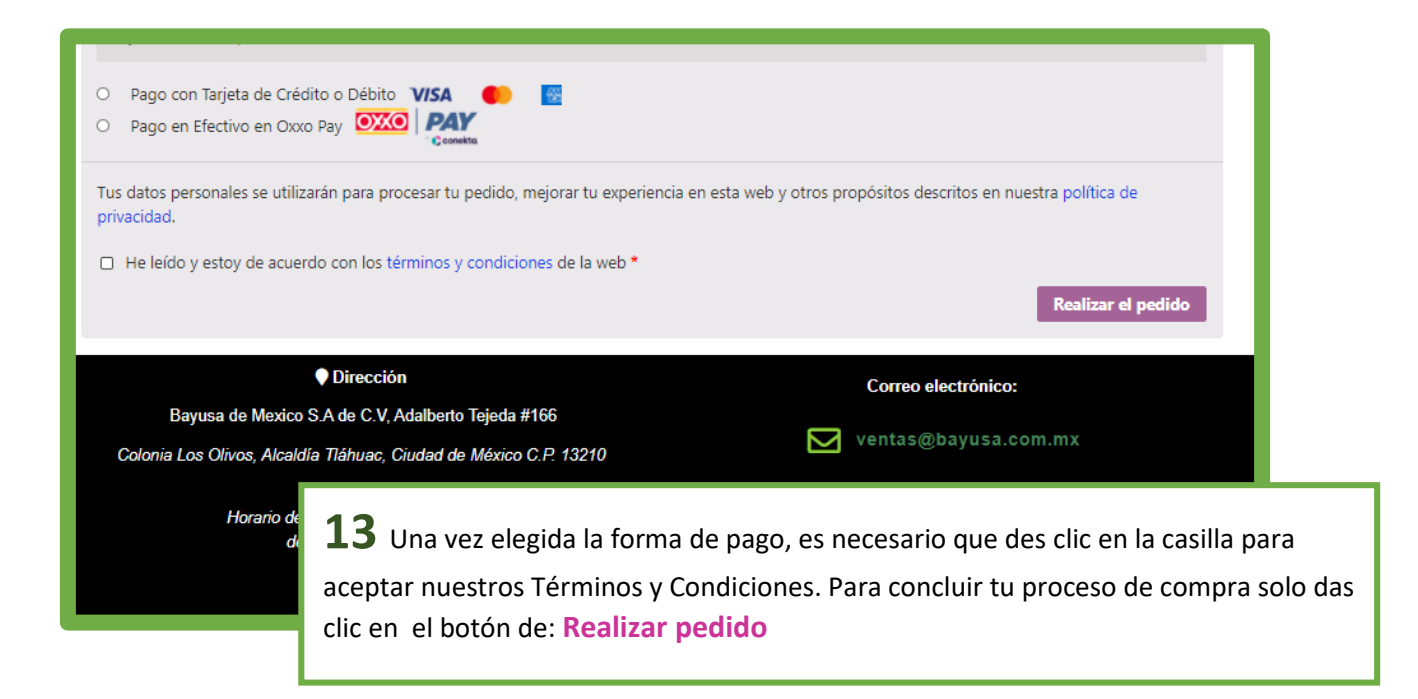